# **Email Technical Document**

# 允許外部發送同網域郵件到公司内部

郵件技術白皮書 《沛盛資訊》

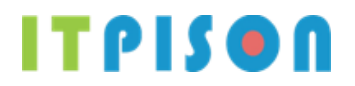

《沛盛資訊》有限公司 台北市內湖區瑞光路 188 巷 46 號 5 樓 (02)7720-1866 contactus@itpison.com https://www.itpison.com

itpison.com.  $\bigcirc$  All rights reserved. No part of this publication may be reproduced, photocopied, stored on a retrieval system, or transmitted without the prior written consent of the publisher. All company and product names are trademarks or registered trademarks of their respective owners.

PAGE 1 本文件著作權屬《沛盛資訊有限公司》所有·未經許可不准引用或翻印。

## TABLE OF CONTENTS

| 1.        | 寄件者與寄件人A. 寄件者與寄件人差別                                                | 3<br>3      |
|-----------|--------------------------------------------------------------------|-------------|
| 2.        | 公司內部無法收信A. 查詢是否郵件被阻擋                                               | 4<br>4      |
| <b>3.</b> | Office 365 寄件與收件同網域放行設定<br>A. 可參考官方說明。<br>B. Office 365 設定         | 5<br>5<br>5 |
| 2.        | 中華數位 (Mail SQR Expert) 寄件與收件同網域放行設定<br>A. 將寄件者網域加入 DNS<br>B. 設定白名單 | 7<br>7<br>7 |
| 3.        | 趨勢科技 InterScan (IMSVA) 寄件與收件同網域放行設定                                | . 8         |

## 1. 寄件者與寄件人

#### A. 寄件者與寄件人差別

一般而言由《沛盛資訊》雲端電子報所寄出郵件,寄件人MAIL FROM為 mail.neweredm.com。

寄件人FROM並非讀信程式可見之"寄件者"。參見下圖Gmail收信示範, "寄件者"為讀信程式可見發信人郵件地址。"寄件人" MAIL FROM 則為郵件寄送SMTP服務器溝通過程所使用。

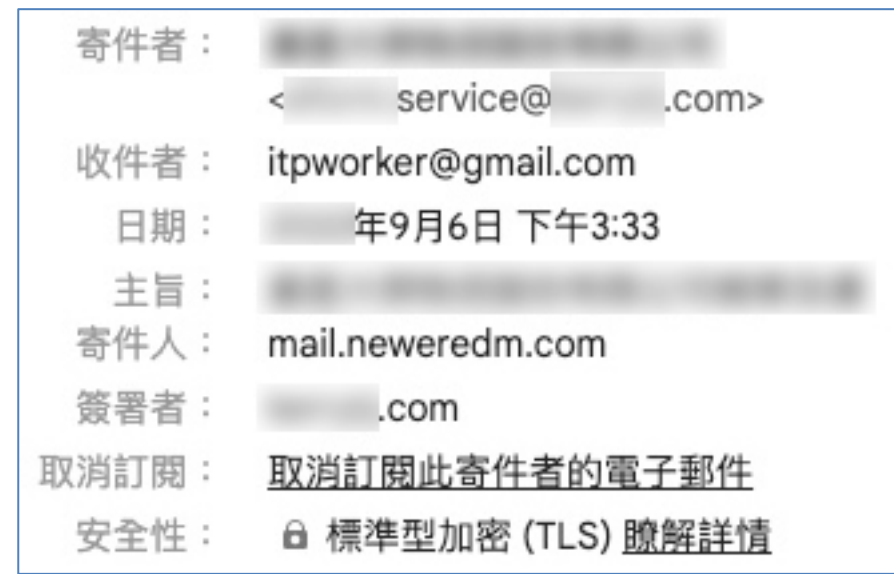

依照SMTP協定,退信網域Return-path等同於寄件人網域MAIL FROM (又名bounce address, reverse path, envelope from, envelope sender, return address)

```
亦即若有退信,將退到此一網域特定郵件地址,如下圖此一任務發送退信將至
Return.EID44fb8629.Job@mail.neweredm.com,此退信網址為發信機自動產生。
```

```
ARC-Authentication-Results: i=1; mx.google.com;

dkim=pass header.i=@寄件者網域com header.s=s1024 header.b=Ku4KVjH+;

spf=pass (google.com: domain of return.eid44fb8629.job@mail.neweredm.com

designates 61.218.78.239 as permitted sender)

smtp.mailfrom=Return.EID44fb8629.Job@mail.neweredm.com; 寄件者網域

dmarc=pass (p=NONE sp=NONE dis=NONE) header.from=

.com

Return-Path: <Return.EID44fb8629.Job@mail.neweredm.com>

Received: from b239.neweredm.com (b239.neweredm.com. [61.218.78.239])

by mx.google.com with ESMTPS id p35-
```

當郵件發送量大或想設定專屬退信網域作為退信,可將此"寄件者"修改成企業本身網域。例如 edm.example123.com,當電子報發送有退信時,就會將退信傳送此網域,對降低退信率有幫助。 同時"寄件者"也為企業自有網域,當寄件人網域與寄件者網域兩者一致,也對降低判定成為垃圾 信有幫助。

## 2. 公司內部無法收信

#### A. 查詢是否郵件被阻擋

公司內部無法收信,最常見原因就是「寄件人」網域與公司網域相同,因此被郵件服務器或是被 郵件掃毒/惡意軟體檢查而阻擋。

下圖可看到,原本未設定「寄件人」網域,因此郵件係由《沛盛資訊》發信機網域

mail.neweredm.com 寄出,順利被收信未被阻擋。但當設定寄件人網域,以及與公司自有網域相同,郵件即被阻擋。依照郵件服務器設定不同,也有可能「寄件者」網域與公司網域相同就被阻擋。當確定已經成功發信,且被公司內部郵件服務器接收,檢查是否被阻擋。

若有被阻擋,便要設定例外允許從公司外部由《沛盛資訊》寄送到公司內部網域,該電子報寄件人給予放行。

| age keyword            |                                     |                                                  |                           |                                                                                                    |                                  |
|------------------------|-------------------------------------|--------------------------------------------------|---------------------------|----------------------------------------------------------------------------------------------------|----------------------------------|
| Туре                   | Message track                       | ing 🖌 IMSVA data d                               | only 🗸                    |                                                                                                    |                                  |
| Dates:                 | 09/26/                              | 00 🗸 59 🗸                                        | to 09/27/                 | 17 🗸 59 🗸                                                                                                    |                                  |
| d Dro Ciltor           | mm/dd/yyyy                          | hh mm                                            | mm/dd/yyyy                | hh mm                                                                                                    |                                  |
| Subject                | :                                   |                                                  |                           |                                                                                                    |                                  |
| der Filtering Message  | e ID:                               |                                                  |                           |                                                                                                    |                                  |
| orts Sender:           |                                     |                                                  |                           |                                                                                                    |                                  |
| s Recipier             | nt:                                 | 收信郵件地                                            | th .                      |                                                                                                    |                                  |
| Query 本 前 o Attachm    | nent(s):                            |                                                  |                           |                                                                                                    |                                  |
| Settings               | ni-colons to separate m             | ultiple search items in                          | Recipient and Attachm     | ent fields                                                                                                    |                                  |
| og Settings Type an    | y keyword to specify a              | n exact match. Use an                            | asterisk "*" for a partia | al match. For example                                                                                                    | , specifying "*username"         |
| Areas & Queues searche | s for any character stri            | ng that ends with "use                           | ername".                  |                                                                                                    |                                  |
| inistration Displa     | y Log                               |                                                  |                           |                                                                                                    |                                  |
|                        |                                     |                                                  |                           |                                                                                                    |                                  |
| Messa                  | ge Tracking                         |                                                  |                           |                                                                                                    | Results per page: 15             |
| Print                  | t current page 💽 Expo               | rt to CSV                                        |                           | 1                                                                                                    | -15 of 100 H ∢ Page 1 ✔ →        |
| Timesta                | <u>mp</u> 🕶                         | <u>Sender</u>                                    | Recipient(s)              | <u>Subject</u>                                                                                                    | Last Policy Action               |
| <u>#</u> 9             | 9月27日下午 05:34:01                    | Return.EID4572194<br>8.Job@mail.newere<br>dm.com | 100-1000-0.00             | 10 m                                                                                                    | Passed IMSVA scan and<br>deliver |
| 至5                     | 9月27日下午 03:58:05                    | Return.EID4571b55<br>0.Job@mail.newere<br>dm.com |                           | A CONTRACTOR                                                                                                    | Passed IMSVA scan and<br>deliver |
| <u>年</u> 5             | <sup>9月27日 下午 03:19:22</sup><br>設定寄 | Return.EID4571aed<br>f.Job©<br>件人/退信             | 網域                        |                                                                                                    | Bounced , HandOff<br>退信          |
| <u>)年</u>              | <sup>9月27日下午 02:18:48</sup><br>設定寄  | Return.EID4571ad4<br>a.Job@<br>件人/退信;            | 網域                        | State of the local division of the local division of the local div | Bounced , HandOff<br>退信          |
|                        |                                     | Return.EID4571aca                                |                           |                                                                                                    | Darcod IMSVA ccap apr            |

#### PAGE 4

## 3. Office 365 寄件與收件同網域放行設定

#### A. 可參考官方說明。

<u>https://learn.microsoft.com/zh-tw/microsoft-365/security/office-365-security/anti-spoofing-protection?view=o365-worldwide</u> 被稱為「自家人詐騙」,寄件人與收件人同網域(或子網域)

### **B. Office 365** 設定

持有 Tenant 全域管理權限 登入 Microsoft admin center 安全管理中心 (註: Office 365 區分為不同權限版本, 需購買足夠高權限版本才能調整) 圖 1

| 系統管理中心                                         |                                                            |
|------------------------------------------------|------------------------------------------------------------|
| ❸ 安全性                                          | *                                                          |
| ❸ 合規性                                          |                                                            |
| C→ 催虹答冊昌<br>圖 2                                |                                                            |
| 三<br>旦 装置                                      | <b>原則與規則</b><br>設定原則以管理裝置、防範感聲,以及接收組織中各種活動的警示。深入 <b>瞭解</b> |
| <ul> <li>G 端點 へ</li> <li>G 設定管理</li> </ul>     |                                                            |
| □ 電子郵件與共同作業 へ<br>□ 調查<br>□ 個等                  | 名稱  威脅原則  警示原則                                             |
| [] 檢閱                                          | 管理進階警示                                                     |
| <ul> <li>① 行銷活動</li> <li>ピ 威脅追蹤程式</li> </ul>   | 活動警示                                                       |
| ■ Exchange 訊息追蹤<br>国 攻撃模擬訓練                    |                                                            |
| ♀ 原則與規則                                        |                                                            |
| <ul> <li>○ 雲端應用程式 へ</li> <li>み 雲端探索</li> </ul> |                                                            |

#### 圖 3

| <br>0              |            |     |                                                            |  |
|--------------------|------------|-----|------------------------------------------------------------|--|
| 威脅原則               |            |     |                                                            |  |
| <mark>樣板化</mark> 應 | <b>夏</b> 則 |     |                                                            |  |
| Ra                 | 預設安全性原則    |     | 透過使用連議的保護範本一次實用所有原則以輕輕設定保護                                 |  |
| L'ô                | 設定分析器      |     | 識別您目前原則設定中的問題。以改善安全性                                       |  |
| 原則                 |            |     |                                                            |  |
| S                  | 防網路釣魚      |     | 保護使用者免受網路釣魚攻擊,並設定可疑整件的安全提示。                                |  |
|                    | 反垃圾郵件      |     | 保護書組織的電子整件免於垃圾整件的危害,包括傅測到垃圾整件時要採取的動作                       |  |
| ۲ä                 | 反惡意程式碼     |     | 保護貴絕鐵的電子鄧件免於惡意程式碼的危害,包括偵測到惡意程式碼時要採取的動作及要通知的對象              |  |
| Û                  | 安全附件       | 進階版 | 保護您的組織免於 SharePoint、OneDrive 與 Teams 中之電子郵件附件和檔案所含之惡意內容的危害 |  |
| 3                  | 安全連結       | 進階版 | 保護使用者免於開啟及共用電子郵件訊息與 Office 應用程式所含之惡意連結的危害                  |  |
|                    |            |     |                                                            |  |

## 圖 4

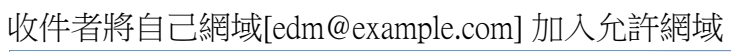

|                                      | 反垃圾郵件輸入原則(預設)<br>• 一律與取」停失順序業低               |
|--------------------------------------|----------------------------------------------|
|                                      | 計對網路釣魚郵件啟用<br>● 開啟                           |
| 連讓的設定來保持最新狀態。檢視預設<br>線篩選、垃圾郵件篩選、以及輸出 | 在此天數內保留隔離的垃圾郵件<br>30<br>编輯動作                 |
| 狀態<br>● 一律間約                         | 允許和封鎖的的寄件者和網域<br>允許的寄件者                      |
| • 一律開啟                               | - 允許的網域                                      |
| ● 一律開啟                               | 1 恒網域<br>封鎖的寄件者                              |
|                                      | 封鎖的網域<br>-                                   |
|                                      | 编輯允許和封鎖的的寄件者和網域                              |
|                                      | 建築的設定來保持最新狀態。檢視 <b>預設</b><br>線篩選、垃圾動件篩選、以及輸出 |

圖 5

## 2. 中華數位 (Mail SQR Expert) 寄件與收件同網域放行設定

#### A. 將寄件者網域加入 DNS

將寄件者(退信)網域加入 DNS 伺服器

| Mall SQR Expert     Ak規設定     Ak規設定     SkipRelay IP 管理     Kk設定     C 系統設定     C 系統設定     C 系統設定     C 系統設定     C 系統設定     C 系統設定     C 新規設定     C 目期和時間     C 環境設定     C 目期和時間     C 環境設定     C 影件構置     C 影件構置     C 影件構置     C 影片意意語設定     C 影件意言語設定     C 影件意言語設定     C 影件意言語設定     C 影件意言語設定     C 影件意言語設定     C 影件意言語設定     C 影件意言語設定     C 影件意言語設定     C 影件意言語設定     C 影件意言語設定     C 影件意言語設定     C 影件意言語設定     C 影件意言語設定     C 影性意言     C 影響者意語設定     C 影響者意語設定     C 影件意言語設定     C 影件意言語設定     C 影響者意語設定     C 影性意言     C 影響者意語設定     C 影性意言     C 影響者意語設定     C 影性意言     C 影響者意語設定     C 影響者意語設定     C 影響者意語設定     C 影響者意語設定     Skip Relay IP 管理     信息     C 影響者意語設定     C 影響者意語設定     Skip Relay IP 管理     信息     C 影響者意語設定     C 影響者意語設定     Skip Relay IP 管理     信息     C 影響者意語設定     C 影響者意思定     C 影響者意思定     C 影響者意思定     C 影響者意思定     C 影響者意思定     C 影響者意思定     C 影響者意思定     C 影響者意思定     C 影響者意思定     C 影響者意思定     C 影響     C 影響者意思定     C 影響者意思定     C 影響者意思定     C 影響者意思定     C 影響者意思定     C 影響者意思定     C 影響者意思定     C 影響者意思定     C 影響者意思定     C 影響者意思定     C 影響者意思定     C 影響者意思定     C 影響者意思定     C 影響者意思定     C 影響者意思定     C 影響者意思定     C 影響     C 影響者意思定     C 影響者意思定     C 影響者意思定     C 影響者意思定     C 影響者意思定     C 影響者意思定     C 影響者意思定     C 影響者意思定     C 影響     C 影響者意思定     C 影響者意思定     C 影響者     C 影響者意思定     C 影響     C 影響者     C 影響     C 影響     C 影響     C 影響者意思定     C 影響者意思定     C 影響     C 影響     C | •                                                                                                    | Softnext Mail SQR Expert                                                                                                    |
|----------------------------------------------------------------------------------------------------|----------------------------------------------------------------------------------------------------|----------------------------------------------------------------------------------------------------|
| 一 四 载件抽器                                                                                                    | <ul> <li>▲ Mail SQR Expert</li> <li>▲ 新統設定中心</li> <li>▲ 新統設定中心</li> <li>▲ 新統設定</li> <li>● 新統設定</li> <li>● 新統設定</li> <li>● 田和和時間</li> <li>● 田利和時間</li> <li>● 田利和前期</li> <li>● 田利和前期</li> <li>● 田利和</li> <li>● 田利和</li> <li>● 田利和<th>Softnext Mail SQR Expert           ● 糸統設定           ● 香送時間設定           ● 動更新           ● 糸統服務状態           ● 「主機設定           主機名稿          </th></li></ul> | Softnext Mail SQR Expert           ● 糸統設定           ● 香送時間設定           ● 動更新           ● 糸統服務状態           ● 「主機設定           主機名稿 |
|                                                                                                    | → → 単件機視記録 → → 記息中心 → □ 影牛検索                                                                                                    | · · · · · · · · · · · · · · · · · · ·                                                                                            |

**B.** 設定白名單

若設定完 DNS 後仍無法收到,另可在「政策管理」設定中,將電子報寄件人設定為允許派送。

| )                                                                                            |                                                                                  | Southeast Hall SQUEAPERT                 |                                          |
|----------------------------------------------------------------------------------------------|----------------------------------------------------------------------------------|------------------------------------------|------------------------------------------|
| Mail SQR Expert<br>- 😡 系統設定中心                                                                | 郵件過濾設定 郵                                                                         | +處理方式 過濾通知                               |                                          |
| <ul> <li>□ 事件檢視記錄</li> <li>□ 訊息中心</li> <li>□ 朝朝中心</li> <li>□ 政策管理</li> <li>□ 福校管理</li> </ul> | 說明<br>優先順序<br>群組<br>作用時間<br>型態                                                   | 500<br>選擇群組<br>All ✔<br>【 接收 □ 寄送 □ 内部信  |                                          |
| Ⅲ 報告中心                                                                                       |                                                                                  | ☑ 正本 ☑ 副本 ☑ 密件副本<br>符合所有條件) ○ OR(符合任一條件) |                                          |
|                                                                                              | 寄信人<br>收信人                                                                       | •                                        | 〇         規則詳組            〇         規則群組 |
|                                                                                              | 郵件標頭<br>主旨<br>郵件及附件內容<br>附件櫃名<br>附件類型<br>寄送 IP<br>大小(KB) >=<br>收信人數 >=<br>個資特徵選擇 | □ 全部收信入比對                                |                                          |

#### <u> PAGE 7</u>

3. 趨勢科技 InterScan (IMSVA) 寄件與收件同網域放行設定

可依趨勢科技 IMSVA 使用手册進行設定。(以下來源為趨勢科技)

本文件著作權屬《沛盛資訊有限公司》所有,未經許可不准引用或翻印。

PAGE 8

#### **Enhanced Anti-Spoofing Feature**

IMSVA contains Anti-Spoofing filter, it can detects and taks action on a message that has the sender domain that is the same as the recipient(s) domain, and the message does not come from an internal IP address.

This will only check envelope address.

In order to check both envelope address and mail header address as following chart, administror can create a rule to check both anti-spoofing filter and mail header address.

| Follow TCP Stream                                                                          |                          |
|--------------------------------------------------------------------------------------------|--------------------------|
| Stream Content                                                                             |                          |
| 220 ESMTP IMSVA                                                                            |                          |
| HELO NJ-Bryan-Xu                                                                           |                          |
| 250 imsva85.bryan.com                                                                      |                          |
| MAIL FROM:bryan_xu@qq.com                                                                  | E 1 11                   |
| 250 2.1.0 ok                                                                               | Envelope Address         |
| RCPT TO:bryan_xu@corelab.cn                                                                |                          |
| 250 2.1.5 ok                                                                               |                          |
| DATA                                                                                       |                          |
| 354 End data with <cr><lf>.<c< td=""><td>R&gt;<lf></lf></td></c<></lf></cr>                | R> <lf></lf>             |
| From: "Test1"_ <test1@corelab.< td=""><td>Cn&gt; Headan Address</td></test1@corelab.<>     | Cn> Headan Address       |
| To: "Bryan Xu" <bryan_xu@core< td=""><td>alab. cn&gt; Header Address</td></bryan_xu@core<> | alab. cn> Header Address |
| Subject' test ont                                                                          |                          |

Assume domain is corelab.cn, the related rule could be set as below:

1. Click Plicy  $\rightarrow$  Keywords & Expression, and create a new keyword expression "From" as below:

| List name: | From     |                              |                   |
|------------|----------|------------------------------|-------------------|
| Match:     | Any sp   | ecified                      | •                 |
|            | <u> </u> | dd  î Delete                 |                   |
|            |          | Keywords/regular expressions | Case<br>sensitive |
|            |          | @corelab.cn                  |                   |

2. Create a new incoming rule (Other type), from Anyone to \*@corelab.cn;

Policy List > New Rule

| > Step 1: Select Recipients and Senders >>> Step 2 |                |  |  |  |
|----------------------------------------------------|----------------|--|--|--|
| This rule will apply to incoming mes               | sages 🗸 🗸      |  |  |  |
| < Previous Next > Cancel                           |                |  |  |  |
| То                                                 | Recipients     |  |  |  |
| From                                               | <u>Senders</u> |  |  |  |
| Exceptions Sender to Recipient                     |                |  |  |  |
|                                                    |                |  |  |  |
| <b>1</b>                                           |                |  |  |  |
| incoming                                           |                |  |  |  |
| to *@corelab.cn                                    |                |  |  |  |
| AND<br>from Annual                                 |                |  |  |  |
| from Anyone                                        |                |  |  |  |

3. For Scanning Conditions, use default "any condition matched (OR)", and select "**Header keyword** expressions" & "Spoofed internal messages" filter.

| Step 1 >>> Step 2: Select Scanning Conditions     | 5 |
|---------------------------------------------------|---|
| Take rule action where any condition matched (OR) |   |
| < Previous Next > Cancel                          |   |

| Content |                                        |  |  |  |
|---------|----------------------------------------|--|--|--|
|         | Subject keyword expressions            |  |  |  |
|         | Subject is blank                       |  |  |  |
|         | Body keyword expressions               |  |  |  |
|         | Header keyword expressions             |  |  |  |
|         | Attachment content keyword expressions |  |  |  |
| Со      | mpliance                               |  |  |  |
|         | Compliance templates                   |  |  |  |
| Others  |                                        |  |  |  |
|         | Number of recipients is > 💌 50         |  |  |  |
|         | Received time range                    |  |  |  |
|         | Unable to decrypt messages             |  |  |  |
| V       | Spoofed internal messages              |  |  |  |

4. For "Header keyword expressions" filter, check **From** header, and use the keyword expression "**From**" that created in Step 1.

| Specified headers match                     |          |
|---------------------------------------------|----------|
| Subject                                     |          |
|                                             |          |
| CC CC                                       |          |
| Other                                       |          |
| (Use a semicolon (;) to separate the value) |          |
| Available                                   | Selected |
| Add Edit Copy Delete                        |          |
| Profanity A<br>HOAXES                       | From     |

- 1. For "Spoofed internal messages" filter, set the **Trusted Internal IP**, we usually need to add mail server IP as Trusted Internal IP. IMSVA will not checking the mails from listed IP addresses.
- 2. Set the action as want, such as quarantine the mail.

#### Trend Micro InterScan Messaging Security Virtual Appliance 8.5

3. Set the rule name & rule order number, such as set rule name "Anti Spoofing Rule". Rule summary info as below chart:

Policy List > Rule Summary

| Save Cancel                   |  |  |  |  |  |
|-------------------------------|--|--|--|--|--|
| Rule                          |  |  |  |  |  |
| Enable                        |  |  |  |  |  |
| Rule Name: Anti Spoofing Rule |  |  |  |  |  |
| Order<br>Number: 10           |  |  |  |  |  |
| If recipients and senders are |  |  |  |  |  |
| incoming                      |  |  |  |  |  |
| to *@corelab.cn               |  |  |  |  |  |
| AND                           |  |  |  |  |  |
| from Anyone                   |  |  |  |  |  |
| And scanning conditions match |  |  |  |  |  |
| Specified Header matches      |  |  |  |  |  |
| OR                            |  |  |  |  |  |
| Spoofed internal messages     |  |  |  |  |  |
| Then action is                |  |  |  |  |  |
| Quarantine message            |  |  |  |  |  |

- 1. Doing some testing to make sure this rule works fine.
- Insert disclaimer for outgoing email messages

Email disclaimer usually been practiced as a standard in corporate email messaging systems.

Administrators can generate disclaimer referring to following steps.

- 1.1. On IMSVA web console, click Policy  $\rightarrow$  Stamps, add a "Disclaimer" stamp.
- 1.2. Click Policy  $\rightarrow$  Policy List, add a new outgoing rule (other type), from internal domain to anyone.
- 1.3. Leave blank for "Scanning Conditions" setting.
- 1.4. For "Action" part, select "Do not intercept messages" and "Insert stamp in body", and use "Disclaimer" as stamp.

| SuBest Practice Guide |  |  |  |  |  |
|-----------------------|--|--|--|--|--|
|-----------------------|--|--|--|--|--|

|    | Insert stamp            | in body          |                    | Disclaimer           | •   | Edit |
|----|-------------------------|------------------|--------------------|----------------------|-----|------|
| 2. | Save the rule with name | "Disclaimer".    | Rule summa         | ry info as below cha | rt: |      |
|    |                         | Rule             | Notes<br>Disclaime |                      | I   |      |
|    |                         | Order<br>Number: | 11                 |                      |     |      |
|    |                         | If recipier      | nts and s          | enders are           |     |      |
|    |                         | outgo            | ing                |                      |     |      |
|    |                         | to An            | yone               |                      |     |      |
|    |                         | AND              |                    |                      |     |      |
|    |                         | from             | *@corelab.         | cn                   |     |      |
|    |                         | And scan         | ning con           | ditions match        |     |      |
|    |                         | Then action      | on is              |                      |     |      |
|    |                         | Insert           | stamp in b         | ody                  |     |      |

3. Doing some testing to make sure the rule works fine.